## Мягкий фокус ADOBE PHOTOSHOP

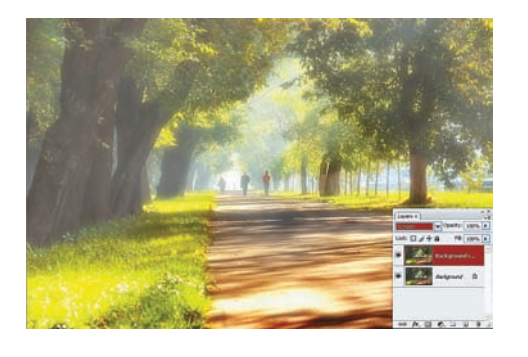

03 Режим наложения Screen (Осветление) создает дымку другого типа, скорее похожую на общее легкое задымление.

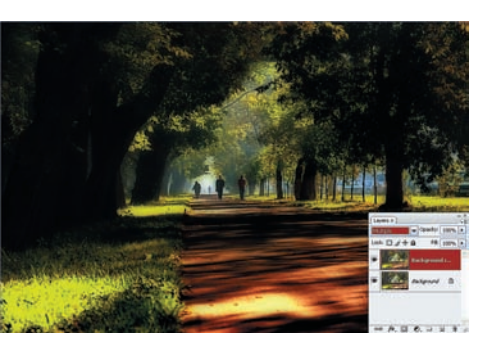

О4 Режим наложения Multiply (Умножение) на первый взгляд вообще имеет мало общего с дневной романтикой — уж слишком все темно получается. Тем не менее, это один из наиболее эффективных методов, но он требует присутствия еще одного слоя.

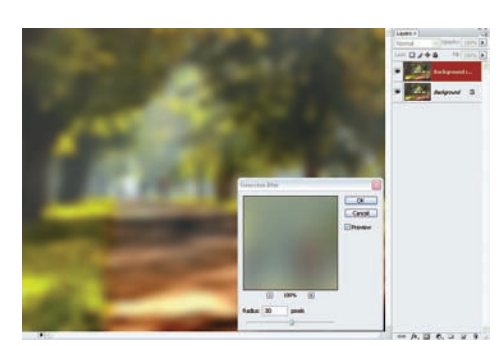

05 К фоновому слою добавляем корректирующий слой Curves: Layer (Слой) > New Adjustment Layer (Новый корректирующий слой) > Curves... (Кривые) и с его помощью осветляем фоновый слой. Одновременно уменьшаем непрозрачность самого верхнего, размытого слоя до 90%.

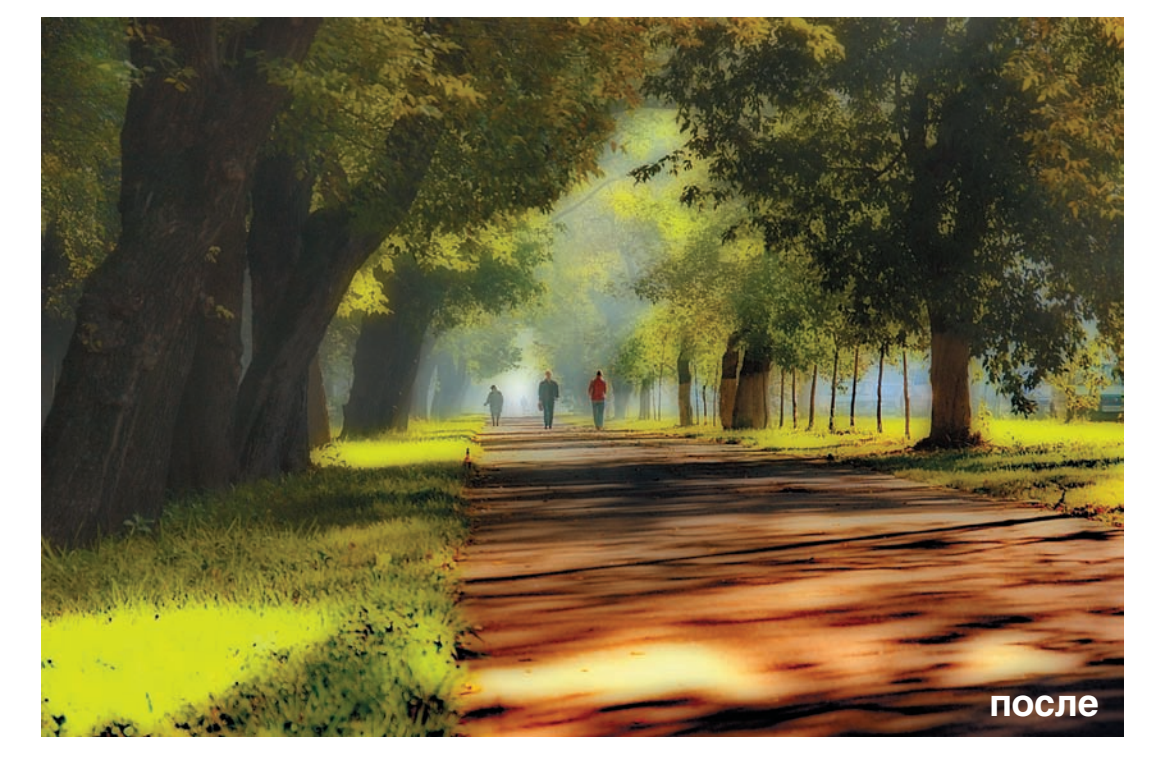

Получаем задуманное. Если после выполненных операций изображение все еще остается слишком темным, то можно добавить еще один корректирующий слой — Level (Уровни) и попытаться дополнительно осветлить картинку с его помощью. Конечно, можно спорить, на-сколько в этом снимке все получилось лирично и романтично, но наша задача была исследовать сам механизм достижения такого эффекта.

## Схема слоев

| Мягкий фокус |                      |                    |           |                                 |
|--------------|----------------------|--------------------|-----------|---------------------------------|
| Имя слоя     | Тип слоя             | Режим слоя         | Параметры |                                 |
| Слой 2       | Копия фонового       | Режим<br>наложения | Multiply  | Gaussian Blur,<br>Radius=30 pix |
|              |                      | Непрозрачность, %  | 96        |                                 |
|              |                      | Маска              | Нет       |                                 |
| Слой 1       | Корректирующий       | Режим<br>наложения | Normal    | Curves                          |
|              |                      | Непрозрачность, %  | 100       |                                 |
|              |                      | Маска              | Белая     |                                 |
| Фоновый      | Исходное изображение |                    |           |                                 |

Это — новинка. В том смысле, что пока никто не предлагал мини-шпаргалку для приемов обработки изображения. Проблема заключается в отличии Photoshop от велосипеда: на велосипеде достаточно научиться ездить один раз на всю жизнь, а фотошопские приемы при редком употреблении легко забываются. Каждый раз перечитывать статью, плутая в дебрях авторской мысли, бывает скучно даже самому автору. Решение лежало на поверхности таблица, в которой собраны слои, их режимы и действия над ними. Свои пожелания и предложения по улучшению «нотной грамоты» для Photoshop вы можете высказать в своих письмах редакции и автору.

Игорь УЛЬМАН

2008 январь-февраль | Digital Camera Photo & Video 59